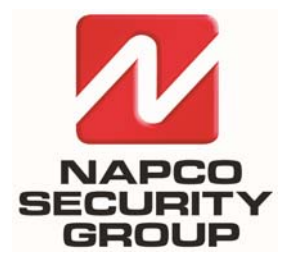

NAPCO SECURITY TECHNOLOGIES, INC. 333 Bayview Avenue, Amityville, New York, U.S.A. 11701 800-645-9445 (631) 842-9400 FAX (631) 842-9137 Note: Technical Service is for alarm professionals only

### **Alarm Lock SQA Engineering**

## **Technical Advisory**

Date: Monday, November 24, 2014

Subject: How to install Microsoft<sup>®</sup> SQL Server<sup>®</sup> 2008 Express manually

Models: DL-Windows V5 and greater, Microsoft<sup>®</sup> SQL Server<sup>®</sup> 2008 Express

#### **OVERVIEW**

DL-Windows V5 and greater <u>require</u> the installation of *Microsoft<sup>®</sup>* SQL Server<sup>®</sup> 2008 Express. However, in some cases, SQL may fail to install properly or not at all. The following Technical Advisory details how to install *Microsoft<sup>®</sup>* SQL Server<sup>®</sup> 2008 Express manually. For more information about DL-WINDOWS<sup>™</sup> version 5, see the User's Guide (OI382). WARNING: Failure to follow these steps precisely may require a full un-installation and re-installation of SQL. To manually install *Microsoft<sup>®</sup>* SQL Server<sup>®</sup> 2008 Express, proceed as follows:

#### INSTALLATION

Open the System screen in your computer Control Panel to view basic information about your computer (click Start > Control Panel > System). Make note your PC operating system "type", either 64-bit or 32-bit, as displayed in the System Type description field:

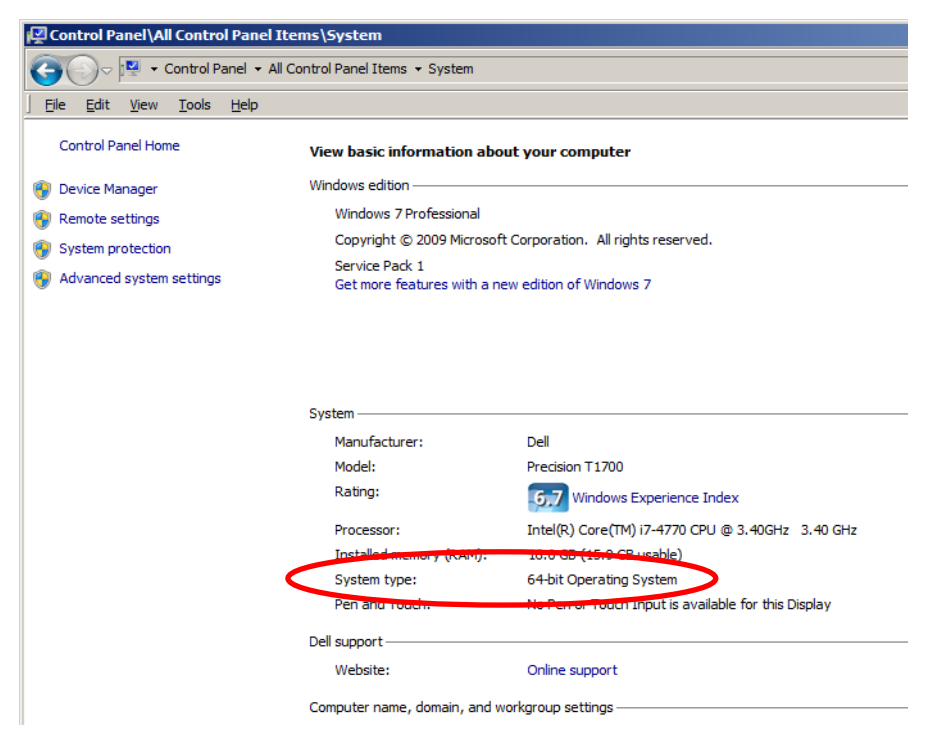

2. Navigate to the DL-Windows folder on the installation CD. Open the **SQLEXpress2008** folder and run the appropriate **.exe** file for your operating system, either the "**32\_x86**" file (for 32-bit) or "**x64**" file (for 64-bit).

| 🗁 SqlExpress 2008                                                                                                    |        |
|----------------------------------------------------------------------------------------------------|--------|
| Eile Edit View Favorites Tools Help                                                                                                    | 1      |
| Search 💫 Search 🌮 Folders 🛄 - 💋                                                                                                    |        |
| Address 🛅 C:\Documents and Settings\blavani\Desktop\MY COMP. ICDS\ICD444-DLWINDOW55\DL-Windows v5.2.3\SqlExpress2008                                                                                                    | 💌 🄁 Go |
| File and Folder Tasks       Image: Constraint of the state of the state of the sta |        |
| Other Places       DL-Windows v5.2.3       My Documents       My Computer       My Network Places                                                                                                    |        |
| Details (*)<br>SqlExpress2008<br>File Folder<br>Date Modified: Monday, August<br>25, 2014, 7:06 AM                                                                                                    |        |

3. In the SQL Server Installation Center screen that appears, click Installation (located on the left side of the screen). Click New SQL Server stand-alone installation or add features to an existing installation (located on the right side of the screen).

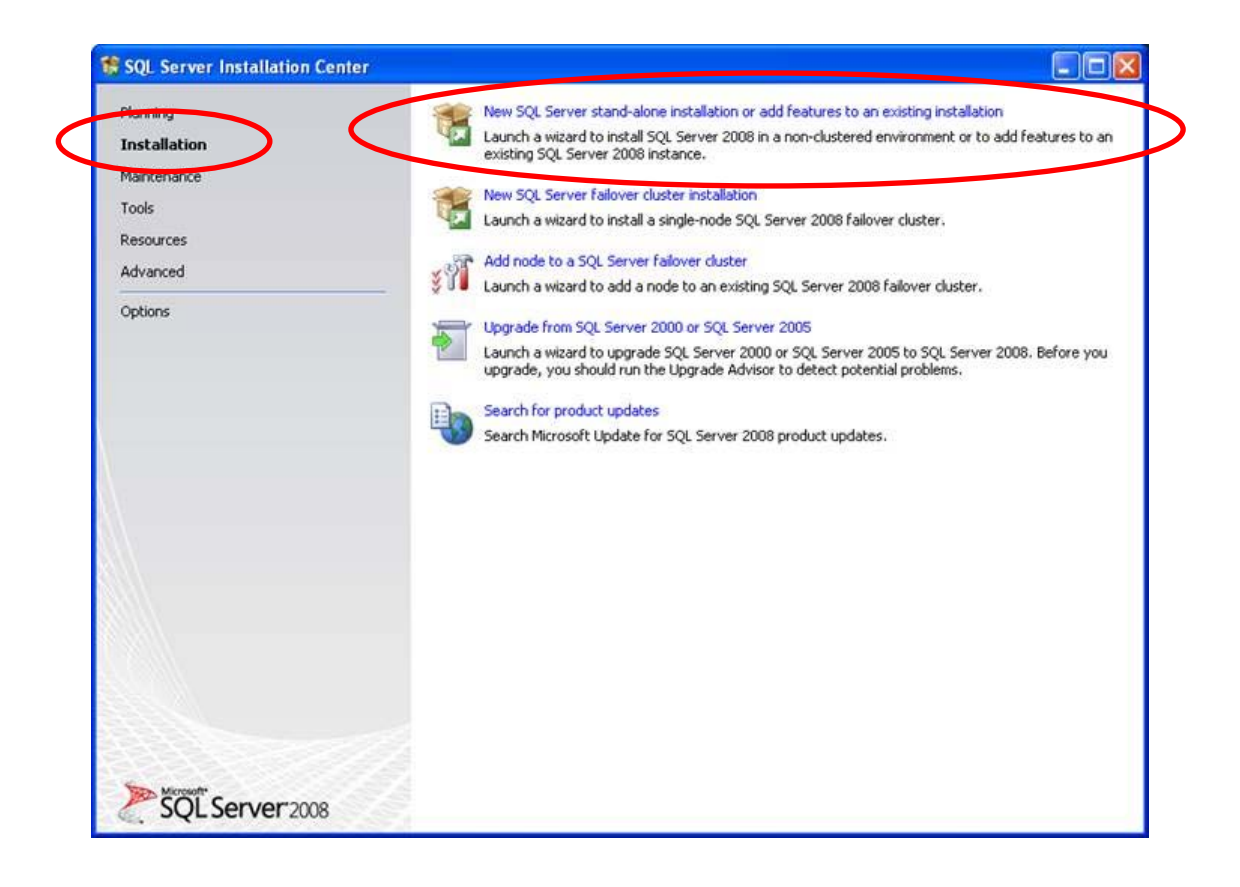

4. Setup Support Rules: As the installation proceeds, the text above the status bar will indicate if any Setup Support Rules did not install correctly. If the Status of the rule "Restart computer" indicates "Failed", restart your PC and re-run the installation (click the Re-run button shown in the image below) until the Status indicates "Passed" for all rules. Click OK to proceed.

| Setup Support Rules identify<br>before Setup can continue. | problems that r | night occur when you install SQL Server Setup support files. I | ailures must be corrected |
|------------------------------------------------------------|-----------------|----------------------------------------------------------------|---------------------------|
| Setup Support Rules                                        | Oper            | ration completed. Passed: 6. Failed 0. Warning 0. Skipped      | 0,                        |
|                                                            |                 |                                                                |                           |
|                                                            | Hid             | e detail <u>s</u> <<<br>detailed report                        | Berun                     |
|                                                            |                 | Rule                                                           | Status                    |
|                                                            | 0               | Minimum operating system version                               | Passed                    |
|                                                            | 0               | Setup administrator                                            | Passed                    |
|                                                            | 0               | Restart computer                                               | Passed                    |
|                                                            | 0               | Windows Management Instrumentation (WMI) service               | Passed                    |
|                                                            | 0               | Consistency validation for SQL Server registry keys            | Passed                    |
|                                                            | 0               | Long path names to files on SQL Server installation media      | Passed                    |
|                                                            |                 |                                                                |                           |

5. Setup Support Files: The next screen installs the Setup Support files. Click Install to proceed.

| 🚼 SQL Server 2008 Setup                                 |                                             |                                    |      |
|---------------------------------------------------------|---------------------------------------------|------------------------------------|------|
| Setup Support Files<br>Click Install to install Setup S | upport files. To install or update SQL Serv | er 2008, these files are required. |      |
| Setup Support Files                                     | The following components are                | required for SQL Server Setup:     |      |
|                                                         | Feature Name                                | Status                             |      |
|                                                         | Setup Support Files                         |                                    |      |
|                                                         | Gathering user settings.                    |                                    |      |
|                                                         |                                             | < <u>B</u> ack Install Can         | icel |

6. Installation Type: Select Perform a new installation of SQL Server 2008. Click Next.

| 🏗 SQL Server 2008 Setup                                                                                                    |                                                                                      |                                                                                |                               |         |         |                                                                                                    |
|----------------------------------------------------------------------------------------------------|--------------------------------------------------------------------------------------|--------------------------------------------------------------------------------|-------------------------------|---------|---------|----------------------------------------------------------------------------------------------------|
| Installation Type<br>Perform a new installation or add feat                                                                                                    | ures to an existing in                                                               | stance of SQL Server 2008.                                                     |                               |         |         |                                                                                                    |
| Setup Support Rules<br><b>Installation Type</b><br>Product Key<br>License Terms<br>Feature Selection<br>Disk Space Requirements<br>Error and Usage Reporting<br>Installation Rules<br>Ready to Install<br>Installation Progress<br>Complete | Perform a new     Add features to     SQLEXPRESS  Installed instances  Instance Name | nstallation of SQL Server 2008<br>an existing instance of SQL Serv<br>Features | rer 2008                      | Version | Edition | <b>Note:</b> As you read<br>this document, if<br>you encounter a<br>screen that is not<br>described, simply<br>proceed to the next<br>screen by clicking<br>the <b>NEXT</b> button. |
|                                                                                                    |                                                                                      |                                                                                |                               |         |         |                                                                                                    |
|                                                                                                    |                                                                                      |                                                                                | < <u>B</u> ack <u>N</u> ext > | Cancel  | Help    |                                                                                                    |

7. License Terms: To proceed with the installation, you must accept the *Microsoft License Terms*. Read the agreement carefully and if you agree to the terms, check the I accept the license terms checkbox, and click Next.

| 😵 SQL Server 2008 Setup                                                                                                    |                                                                                                    |
|----------------------------------------------------------------------------------------------------|----------------------------------------------------------------------------------------------------|
| License Terms<br>To install SQL Server 2008, you m                                                                                                    | ust accept the Microsoft Software License Terms.                                                                                                    |
| Setup Support Rules<br>Installation Type<br>Product Key<br>License Terms<br>Feature Selection<br>Disk Space Requirements<br>Error and Usage Reporting<br>Installation Rules<br>Ready to Install<br>Installation Progress<br>Complete | <section-header><section-header><section-header><section-header><text><text><list-item><list-item><list-item></list-item></list-item></list-item></text></text></section-header></section-header></section-header></section-header> |
|                                                                                                    | < <u>B</u> ack <u>N</u> ext > Cancel Help                                                                                                    |

8. Feature Selection: All features must be installed. Click Select All and click Next.

| 📽 SQL Server 2008 Setup                                                                                                    |                                                                                                    |                                                                                  |
|----------------------------------------------------------------------------------------------------|----------------------------------------------------------------------------------------------------|----------------------------------------------------------------------------------|
| Feature Selection<br>Select the Express features to inst<br>clustered.                                                                                                    | all. For clustered installations, only Database Engine Service:                                                            | s and Analysis Services can be                                                   |
| Setup Support Rules<br>Installation Type                                                                                                    | Features:<br>Instance Features                                                                                             | Description:<br>Server features are instance-aware and                           |
| Product Key<br>License Terms<br>Feature Selection<br>Disk Space Requirements<br>Error and Usage Reporting<br>Installation Rules<br>Ready to Install<br>Installation Progress<br>Complete | Database Engine Services     GL Server Replication Shared Features     SQL Clenk Connectivity SDK Redistributable Features | have their own registry hives. They<br>support multiple instances on a computer. |
|                                                                                                    | Select All Unselect All Shared feature directory: C:\Program Files\Micros                                                  | soft SQL Server\                                                                 |
|                                                                                                    |                                                                                                    | < Back Next > Cancel Help                                                        |

9. Instance Configuration: Select Named instance, and in the field that appears, type ALSQLExpress. Click Next.

| 🏗 SQL Server 2008 Setup                                                                                  |                                                               |                     |                        |                   |             |
|----------------------------------------------------------------------------------------------------|---------------------------------------------------------------|---------------------|------------------------|-------------------|-------------|
| Instance Configuration<br>Specify the name and instance ID for                                           | the SQL Server instance.                                      |                     |                        |                   |             |
| Setup Support Rules<br>Installation Type<br>Product Key                                                  | <ul> <li>Default instance</li> <li>Named instance:</li> </ul> |                     |                        |                   |             |
| Feature Selection Instance Configuration Disk Space Requirements Server Configuration                    | Instance <u>I</u> D:<br>Instance <u>r</u> oot directory:      | C:\Program Files\Mi | crosoft SQL Server\    |                   |             |
| Server Configuration<br>Database Engine Configuration<br>Error and Usage Reporting<br>Installation Rules | SQL Server directory:<br>Installed instances:                 | C:\Program Files\Mi | crosoft SQL Server\MSS | QL10.             | Instance ID |
| Installation Progress<br>Complete                                                                        |                                                               |                     |                        |                   |             |
|                                                                                                    |                                                               |                     |                        |                   |             |
|                                                                                                    |                                                               |                     |                        |                   |             |
|                                                                                                    |                                                               |                     | < <u>B</u> ack         | <u>N</u> ext > Ca | ancel Help  |

10. Server Configuration: In the Service Accounts tab, open the Account Name dropdown and select NT AU-THORITY/NETWORK SERVICE. Note: For Startup Type, select Automatic. If the SQL Server Browser service Account Name column is empty, select NT AUTHORITY/LOCAL SERVICE. Click Next.

| SQL Server 2008 Setup                                                                              |                                                                             |                                                                                 | 222/2121                             |                                            |
|----------------------------------------------------------------------------------------------------|-----------------------------------------------------------------------------|---------------------------------------------------------------------------------|--------------------------------------|--------------------------------------------|
| Server Configuration                                                                               |                                                                             |                                                                                 |                                      |                                            |
| Specify the configuration.                                                                         |                                                                             |                                                                                 |                                      |                                            |
| Setup Support Rules<br>Installation Type                                                           | Service Accounts Collation                                                  | use a senarate account for each SOL                                             | Server cervice                       |                                            |
| Product Key<br>License Terms                                                                       | Service                                                                     | Account Name                                                                    | Password                             | Startup Type                               |
| Feature Selection<br>Instance Configuration                                                        | SQL Server Database Engine                                                  | NT AUTHORITY\NETWORK S                                                          | Ē                                    | Automatic 💌                                |
| Xisk Space Requirements                                                                            |                                                                             | < <browse>&gt;</browse>                                                         | ame account for                      | all SQL Server services                    |
| arabase Engline Coninguration<br>rror and Usage Reporting<br>nstallation Rules<br>Ready to Install | These services will be configure<br>older Windows versions the use<br>Help. | d automatically where possible to use<br>r will need to specify a low privilege | e a low privilege<br>account. For mo | account. On some<br>ore information, click |
| nstallation Progress                                                                               | Service                                                                     | Account Name                                                                    | Password                             | Startup Type                               |
| omplete                                                                                            | SQL Server Browser                                                          | NT AUTHORITY\LOCAL S                                                            |                                      | Automatic 🔽 🔽                              |
|                                                                                                    |                                                                             |                                                                                 |                                      |                                            |
|                                                                                                    |                                                                             | < <u>B</u> ack                                                                  | <u>N</u> ext >                       | Cancel Help                                |

11. Database Engine Configuration: In the Account Provisioning tab, Authentication Mode area, be sure to select Mixed Mode. In the two password fields, type "alarmlock" (quotes omitted).

**IMPORTANT:** Click the **Add Current User** button to add yourself as a SQL Server user. (You may add other users if necessary. Click **Next** to continue.

| Specify Database Engine authentica                                                                                                    | ion security mode, administrators and data directories.                                                                        |                                                                                              |      |
|----------------------------------------------------------------------------------------------------|----------------------------------------------------------------------------------------------------|----------------------------------------------------------------------------------------------|------|
| Setup Support Rules<br>Installation Type<br>Product Key<br>License Terms<br>Feature Selection<br>Instance Configuration<br>Disk Space Requirements<br>Server Configuration<br><b>Database Engine Configuration</b><br>Error and Usage Reporting<br>Installation Rules<br>Ready to Install<br>Installation Progress<br>Complete | Account Provisioning Data Directories User Instan<br>Specify the authentication mode and administrators<br>Authentication Mode | nces FILESTREAM rs for the Database Engine. indows authentication) SQL Server administrator: |      |
|                                                                                                    | Add <u>C</u> urrent User Add Bemove                                                                                            | < Back Next > Cancel                                                                         | telp |

TIP: When using SQL Server authentication to connect to the database (in the DL-Windows Database Configuration Utility), the username is "sa" and the password is "alarmlock" (quotes omitted). However, in most cases you will be using Windows authentication, and therefore it is likely that SQL Server authentication will not be used. 12. Ready to Install: Click Install to proceed. Note the installation process may take some time.

| 🏶 SQL Server 2008 Setup                                                                                                    |                                                                                                    |      |
|----------------------------------------------------------------------------------------------------|----------------------------------------------------------------------------------------------------|------|
| Ready to Install<br>Verify the SQL Server 2008 featur                                                                                                    | es to be installed.                                                                                                    |      |
| Setup Support Rules<br>Installation Type<br>Product Key<br>License Terms<br>Peature Selection<br>Instance Configuration<br>Disk Space Requirements<br>Server Configuration<br>Database Engine Configuration<br>Error and Usage Reporting<br>Installation Rules<br><b>Ready to Install</b><br>Installation Progress<br>Complete | Ready to install SQL Server 2008:         Summary         Edition: Express         Action: Install (Slipstream)         General Configuration         Patabase Engine Services         SQL Server Replication         Instance configuration         Instance Name: ALSQLEXPRESS1         Instance ID:         ALSQLEXPRESS1         Instance ID:         SQL Database Engine: MSSQL10.ALSQLEXPRESS1         Instance Directory: C:\Program Files\Microsoft SQL Server\         Shared component root directory         Shared feature directory: C:\Program Files\Microsoft SQL Server\         Error and Usage Reporting: False         Instance directory: d:\0da8ceab852e2aeda8d2c7e628ddlpCUSOURCE         Cut Source directory: undefined |      |
|                                                                                                    | < Back Install Cancel                                                                                                    | Help |

13. **Installation Progress:** When finished, the text above the status bar will read "**Setup process complete**". Click **Next** to conclude the installation.

| 😫 SQL Server 2008 Setup                                                                                                    |                          |                    |
|----------------------------------------------------------------------------------------------------|--------------------------|--------------------|
| Installation Progress                                                                                                    |                          |                    |
| Setup Support Rules<br>Installation Type<br>Product Key                                                                                   | Setup process complete   |                    |
| Feature Selection                                                                                                    | Feature Name             | Status             |
| Instance Configuration                                                                                                    | Database Engine Services | Success            |
| Disk Space Requirements                                                                                                    | SQL Server Replication   | Success            |
| Database Engine Configuration<br>Error and Usage Reporting<br>Installation Rules<br>Ready to Install<br>Installation Progress<br>Complete |                          |                    |
|                                                                                                    |                          | Next > Cancel Help |

# NOTES